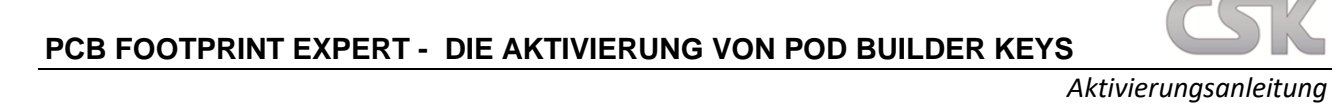

Diese Anleitung zeigt alle Schritte auf, welche nötig sind, um eine **Aktivierung** eines POD Builder Keys für die PCB Footprint Expert POD Builder Version durchzuführen. Weitere Hilfestellungen finden Sie unter: <u>https://www.cskl.de/pcb-footprint-expert/support/faq/produkte/</u>

| LOGIN V Downloads           | Search PCB Libraries 🔝 🔛 🛄                                                                                                    |
|-----------------------------|----------------------------------------------------------------------------------------------------|
| PCB<br>Libraries            | 30UT V FOOTPRINT EXPERT V PARTS V FORUM V DISTRIBUTORS V SALES & SUPPORT                                                         |
|                             | PCB Libraries User Registration                                                                                                  |
| Select V First / Last Name: | <i>t</i>                                                                                                    |
| Username:                   | (public / forum name)                                                                                                    |
| Email                       | confirm Email                                                                                                    |
| Password                    | confirm Password                                                                                                    |
|                             | 7 - 14 characters, must have 3 of these: Uppercase, Lowercase, Number, and/or Symbol .1?@#\$%&+                                  |
|                             | Monthly Newsletter New Version Release Alerts A PCBL Channel Partner may contact me by email or phone to share more information. |

1. Wichtig: Registrieren Sie sich als erstes auf der offiziellen Herstellerseite von PCB Libraries:

- 2. Aktivieren Sie Ihren Account über den Link, welcher Ihnen per E-Mail zugesendet wird.
- 3. Loggen Sie sich auf der Webseite über die Schaltfläche "LOGIN" in Ihren Account ein: https://www.pcblibraries.com/account/user/edit.asp
- 4. In Ihrer Account-Übersicht sollte nun bereits im gelben Bereich ein 7-stelliger "POD Builder Key" automatisch erstellt worden sein. Hinweis: Falls der POD Builder Key noch nicht vorhanden sein sollte, klicken Sie als erstes auf "Get POD Builder Key". Ebenso klicken Sie in Ihrer Account-Übersicht im blauen Bereich auf den grünen Button "Create Free Expert Key", um einen 12-stelligen Footprint Expert Key zu erhalten. Hinweis: Sie benötigen beide Keys zur Aktivierung der Software.

| ocount osk_mare_test_3 · 🤟 Downloads - 🧟 Log out |                                | Search PGB Libraries                                             |
|--------------------------------------------------|--------------------------------|------------------------------------------------------------------|
| Libraries                                        | SOUT * FOOTPRINT EXPERT * PART | 5 * FORUM * DISTRIBUTORS * SALES & SUPPOR                        |
| 2                                                |                                |                                                                  |
|                                                  | csk_test_3 - PCBL A            | ccount Edit                                                      |
| First Manto                                      | Last Marrie                    | FORUM:                                                           |
| Select V                                         |                                | Please wat the PCBL FORLW to see not                             |
| Email                                            | cardim email                   | yoù can peritopete in our discussional                           |
| Password                                         | confirm password               |                                                                  |
| Email Subscriptions                              |                                |                                                                  |
| Title                                            |                                | DOWNLOADS PAGE                                                   |
| Company.                                         |                                | PARTS ON DEMAND                                                  |
| Address                                          |                                | Available purchased credits: 0 (buy)<br>POD Builder Key: XXXXXXX |
|                                                  |                                | FOOTPRINT EXPERT KEY                                             |
|                                                  |                                | Create Free Expert Key                                           |
|                                                  |                                |                                                                  |

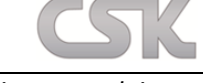

Aktivierungsanleitung

- Besuchen Sie den Downloads Bereich der Herstellerseite und laden Sie die POD Builder Software herunter. Nach erfolgreichem Herunterladen führen Sie die Installation idealerweise als Administrator aus: <u>https://www.pcblibraries.com/account/user/memberdownloads.asp</u>
- 6. Starten Sie nun die PCB Footprint Expert POD Software.
- 7. Klicken Sie im Hauptmenüband unter "Help" auf "Activate POD Builder".

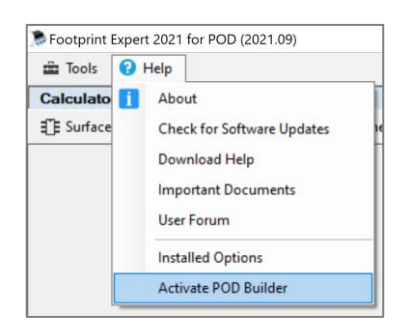

8. Bestätigen Sie die Meldung, dass Account Settings die Lizenzierung ändern kann, per Mausklick auf "JA".

| Cloud K | ey Activatio                         | n                                       |                               |
|---------|--------------------------------------|-----------------------------------------|-------------------------------|
| 1       | Changing<br>ability to a<br>Continue | account settings<br>access the licensin | can affect your<br>g service. |
|         |                                      | 15                                      | Nain                          |

9. Tragen Sie im "POD Builder Registration" Fenster Ihre bei der Registrierung genutzte E-Mail-Adresse ein.

| POD Builder  | Registration  |          |
|--------------|---------------|----------|
| POD Key      | 7 CHARACTERS  |          |
| Registration | Information   |          |
| E-mail       |               |          |
| Key          | 12 characters | •        |
| Cancel       |               | Save New |

10. Tragen Sie ebenso im "POD Builder Registration" Fenster den 7-stelligen "POD Builder Key" und 12stelligen "Footprint Expert Key" aus Ihrer Account-Übersicht der Webseite ein, welche Sie im 4. Schritt dieser Anleitung erstellt hatten und bestätigen Sie in der Software alles per Mausklick auf "Save New". Nach der erfolgreichen Aktivierung erhalten Sie die folgende Meldung:

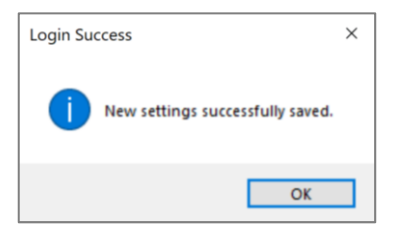

Aktivierungsanleitung

**11.** Um die erfolgreiche Aktivierung Ihrer POD Builder Version zu überprüfen, klicken Sie im Hauptmenüband unter "Help" auf "Installed Options".

| Footprint I | xpert 2021 for POD (2021.09) |
|-------------|------------------------------|
| Tools       | 😯 Help                       |
| Calculato   | i About                      |
| Surface     | Check for Software Updates   |
|             | Download Help                |
|             | Important Documents          |
|             | User Forum                   |
|             | Installed Options            |
|             | Activate POD Builder         |

Die freigeschalteten CAD Outputs werden mit einer grünen Farbe hervorgehoben und mit einem Ablaufdatum versehen:

| Feature             | Status             |
|---------------------|--------------------|
| Librarian           | Expires: 9/13/2021 |
| Librarian Multipart | Expires: 9/13/2021 |
| 3D STEP             | Expires: 9/13/2021 |
| Allegro             | Expires: 9/13/2021 |
| Altium (PCB)        | Expires: 9/13/2021 |
| Board Station       | Expires: 9/13/2021 |
| CADint              | Expires: 9/13/2021 |
| Circuit Studio      | Expires: 9/13/2021 |
| DesignSpark         | Expires: 9/13/2021 |
| DipTrace            | Expires: 9/13/2021 |
| EAGLE (PCB)         | Expires: 9/13/2021 |
| KiCad               | Expires: 9/13/2021 |
| McCAD               | Expires: 9/13/2021 |
| OrCAD Layout        | Expires: 9/13/2021 |
| OFCAD PCB           | Expires: 9/13/2021 |
| PADS Standard       | Expires: 9/13/2021 |
| PADS Professional   | Expires: 9/13/2021 |
| Pantheon            | Expires: 9/13/2021 |
| P-CAD (PCB)         | Expires: 9/13/2021 |
| Proteus             | Expires: 9/13/2021 |
| Pulsonix (PCB)      | Expires: 9/13/2021 |
| Solo PCB            | Expires: 9/13/2021 |
| Target 3001!        | Expires: 9/13/2021 |
| Utiboard            | Expires: 9/13/2021 |
| Xpedition           | Expires: 9/13/2021 |
| Zuken CR-5000/8000  | Expires: 9/13/2021 |
| Zuken CADSTAR (PCB) | Expires: 9/13/2021 |